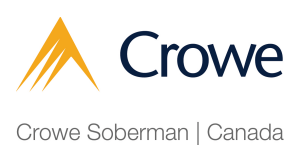

## How to Access your Client Portal after an Extended Absence

| Navigate to http               | s://crowesoberman.titanfile.com/password/reset/                                                                                                    |                |
|--------------------------------|----------------------------------------------------------------------------------------------------|----------------|
|                                |                                                                                                    |                |
| 2 Enter the email a password'. | address you used to sign into the client portal and                                                                                                    | click 'Reset n |
|                                | // Crowe                                                                                                    |                |
|                                | Crowe Soberman   Canada                                                                                                    |                |
|                                | Password reset                                                                                                    |                |
|                                | Forgotten your password?<br>Enter your e-mail address below and if your account<br>exists on this deployment we'll e-mail instructions<br>for setting new one. |                |
|                                | Reset my password                                                                                                    |                |
|                                | Log in                                                                                                    |                |

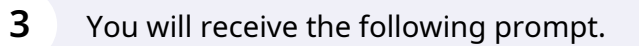

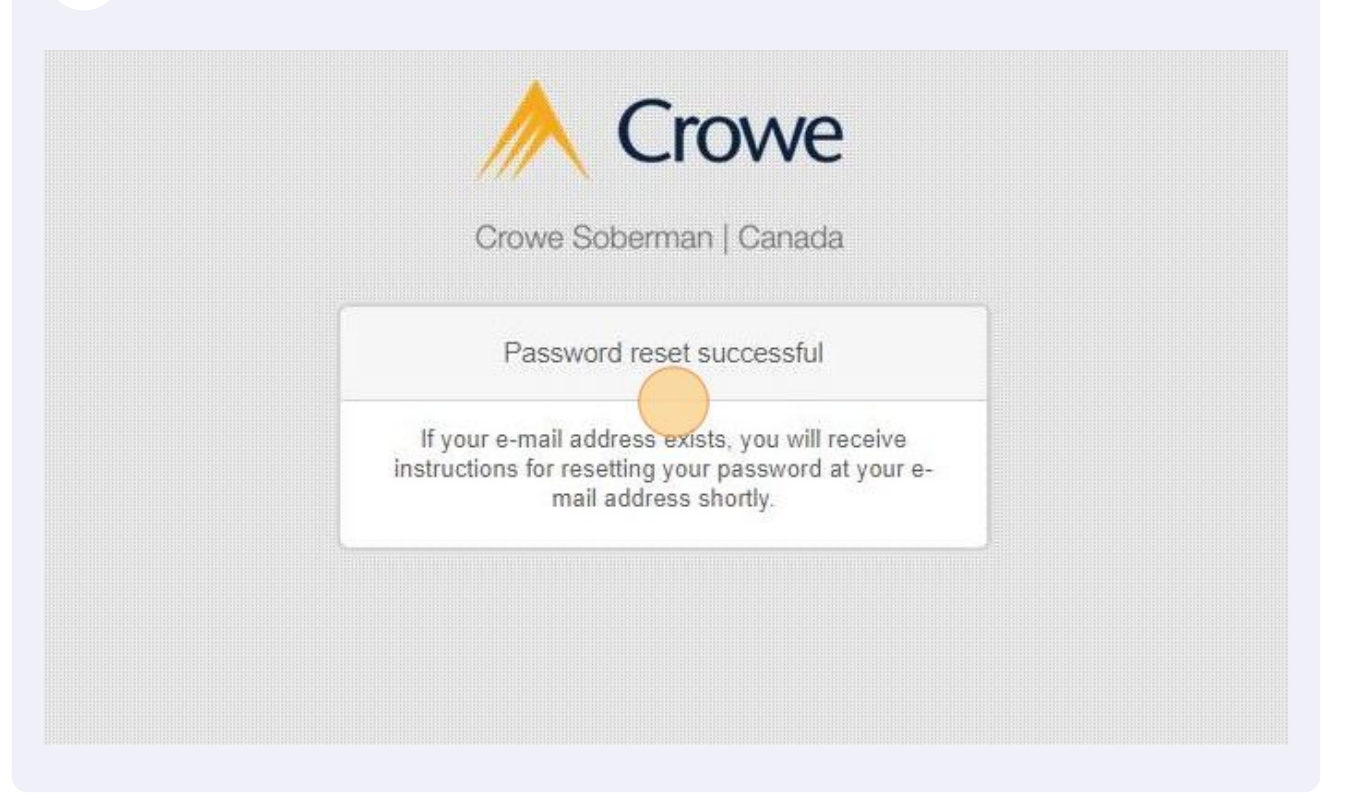

|         | A Crowe                                                                                                    |
|---------|----------------------------------------------------------------------------------------------------|
|         | Crowe Soberman   Canada                                                                                    |
|         | Hello Amanda, you requested a password reset for your user account at TitanFile.                           |
|         | Please click the link below and choose a new password.                                                     |
| and and | f you did not request this password reset, then ignore this email and your password will remain unchanged. |
|         |                                                                                                    |

## You will be directed to this page. Enter your new password and click 'Change my password'.

| Crowe Soberman   Canada                                                             |  |
|-------------------------------------------------------------------------------------|--|
| Password reset                                                                      |  |
| Please enter your new password twice so we can<br>verify you typed it in correctly. |  |
| New password:                                                                       |  |
| Confirm password:                                                                   |  |
| Change my password                                                                  |  |
|                                                                                     |  |
|                                                                                     |  |

**6** Your password has been reset. Click 'Log in' to login using your new password.

| Crowe                                                                                                    |  |
|----------------------------------------------------------------------------------------------------|--|
| Crowe Soberman   Canada                                                                                                    |  |
| Password reset complete<br>Your password has been set. You may go ahead<br>and log in now.<br>Image: Complete of the set of the set |  |

5